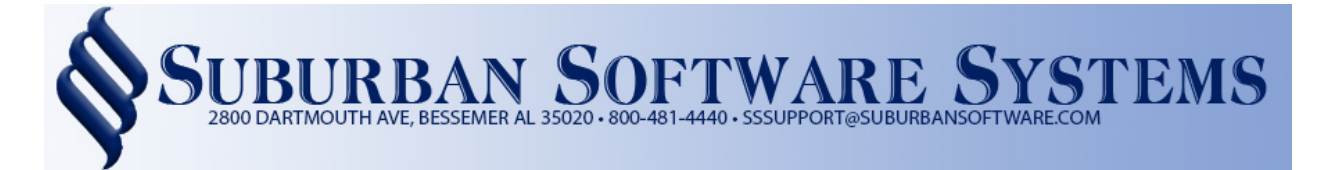

## Web Menu

## Web Menu:

| Suburban Software Systems | Workstation Id: K8 | B D:\RPGSSS\                |                     |                | – 🗆 X                             |
|---------------------------|--------------------|-----------------------------|---------------------|----------------|-----------------------------------|
|                           |                    | Web                         | Menu                | SS             | S Propane.Net (v2.0)<br>12/8/2021 |
| Ŷ                         |                    |                             | SQL Indexes Enabled |                |                                   |
|                           |                    |                             |                     |                |                                   |
|                           |                    | Display All W<br>Process We |                     |                |                                   |
|                           |                    |                             |                     |                |                                   |
|                           |                    |                             |                     |                |                                   |
| Gas                       | Dispatch           | Billing                     | Management Rpts     | Mapping        | Banking & CCards                  |
| Daily                     | Utility            | Month End                   | Delinquency Control | Tank and Meter | Sales & Service                   |
| Exit                      | E.                 | 9 10 2                      | Web Services        | Order Inquiry  | Customer Inquiry                  |

This Menu allows you to Port Down and Process Web Payments and Online Gas Orders. To get to this menu click on Web Services located at the bottom of the Gas Menu.

## Web Portal Data Port:

This option allows you to manually port data to and from the Web Server.

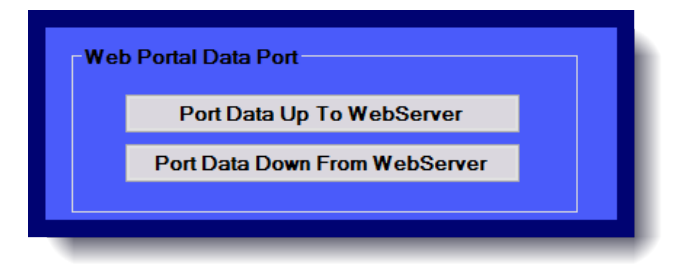

Port Data Down: Suburban automatically ports data down from the server every 15 minutes. This option allows you to manually port down if you get a payment notification or want that information now. When you click on it, you will get a message that asks if you are sure you want to port down. Click Yes to continue.

Port Data Up: Suburban automatically ports data up to the server once a day, usually after midnight. This process can sometimes take a little longer depending on the amount of data that is being ported. When you click on it, you will get a message that asks if you are you want to port up. Click Yes to continue.

**Note:** Any changes or payments made to an account will not be displayed online until data has been ported up.

## Web Portal Options:

These options allow you to display and process web payments and gas orders made online.

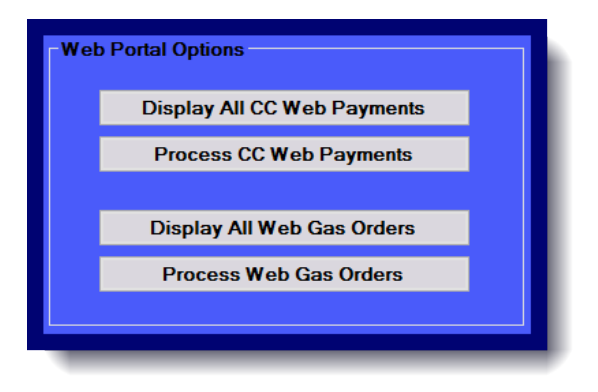

Display All CC Web Payments: This will allow you to display all payments made online. Payments will appear three ways on this list:

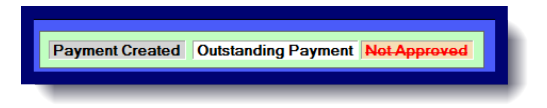

Payment Created: Greyed Out- These payments have been processed.

Outstanding Payment: These payments are in white. They are waiting to be processed.

Not Approved: In Red with a line marked through. These payments were declined.

| 🗑 Suburban Software Systems Workstation Id: S8 D!\RPG\ — 🗆 🗙 |              |           |                  |                         |                   |             |            |                 |       |       |            |          |  |
|--------------------------------------------------------------|--------------|-----------|------------------|-------------------------|-------------------|-------------|------------|-----------------|-------|-------|------------|----------|--|
|                                                              |              |           |                  | Display Forwa           | rd From:          | 11/15/2021  |            | t               |       |       |            |          |  |
| View                                                         | Pro          | Br        | Acct             | Name                    | Amount            | Ref         | Message    | Tran Date       | Card# | Pagei | Batch Date | ^        |  |
| View                                                         |              | 01        | 01488            | COUCH, DWAYNE           | 367.36            | 89483173    | EXACT      | 12/15/2021 8:56 | 1094  |       |            |          |  |
| View                                                         |              | 01        | 00829            | COOK, LYNETTE           | 434.58            | 89482146    | EXACT      | 12/15/2021 8:51 | 5653  |       |            |          |  |
| View                                                         |              | 02        | 04473            | QUATTLEBAUM, BOB        | 176.77            | 89428914    | EXACT      | 12/14/2021 5:26 | 6771  |       |            |          |  |
| View                                                         |              | 01        | 01016            | FOLDS, MARGARET         | 100.00            | 89415104    | EXACT      | 12/14/2021 1:14 | 6920  |       |            |          |  |
| View                                                         |              | 01        | 04082            | KUMANCHIK, MARK & KELLY | 150.00            | 89406060    | EXACT      | 12/14/2021 10:4 | 3640  |       |            |          |  |
| View                                                         | $\square$    | 01        | 04381            | GARRETT, TOMMY          | 404.66            | 89404165    | ADDRE      | 12/14/2021 10:0 | 9453  |       |            |          |  |
| View                                                         |              | 01        | 02939            | READ, BOB & DONNA       | 479.90            | 89403882    | EXACT      | 12/14/2021 10:0 | 1239  |       |            |          |  |
| View                                                         | $\square$    | 01        | 02037            | CLAYTON, MICHAEL/SUSA   | 765.45            | 89337150    | EXACT      | 12/13/2021 8:59 | 4371  |       |            |          |  |
| View                                                         |              | 01        | 01686            | DODD, KATHY             | 200.91            | 89335206    | EXACT      | 12/13/2021 8:49 | 0631  |       |            |          |  |
| View                                                         |              | 01        | 03107            | GUNN, AMANDA            | 135.07            | 89330915    | EXACT      | 12/13/2021 7:38 | 7854  |       |            |          |  |
| View                                                         | $\square$    | 01        | 02410            | MOON, ERIC              | 305.50            | 89307649    | EXACT      | 12/12/2021 3:50 | 1987  |       |            |          |  |
| View                                                         | $\square$    | 01        | 01289            | STYLES, SELVIN          | 538.36            | 89281647    | EXACT      | 12/11/2021 9:03 | 2099  |       |            |          |  |
| View                                                         | $\checkmark$ | 01        | 04746            | LEWIS, ROBERT & STACY   | 158.68            | 89268191    | EXACT      | 12/11/2021 11:5 | 6375  |       |            |          |  |
| View                                                         | $\checkmark$ | 01        | 01427            | GAMMON, SCOTT           | 349.73            | 89267726    | EXACT      | 12/11/2021 11:3 | 3685  |       |            |          |  |
| View                                                         | $\checkmark$ | 01        | 03779            | WILLINGHAM, JOE         | 125.00            | 89235729    | EXACT      | 12/10/2021 4:41 | 3281  |       |            |          |  |
| View                                                         | $\checkmark$ | 01        | 02645            | BRACKETT, RANDALL       | 320.89            | 89223124    | NO MA      | 12/10/2021 12:2 | 9338  |       |            |          |  |
| View                                                         | $\checkmark$ | 01        | 04545            | WADE, JARRETT           | 284.00            | 89216991    | EXACT      | 12/10/2021 10:1 | 9015  |       |            |          |  |
| ¥iew                                                         |              | <b>01</b> | <b>05165</b>     | MCCORMICK, JERRY        | 333.72            | 89168547    | Duplicat   | 12/9/2021 7:19  | 1741  |       |            |          |  |
| View                                                         | $\checkmark$ | 01        | 05165            | MCCORMICK, JERRY        | 333.72            | 89168543    | ZIP MA     | 12/9/2021 7:19  | 1741  |       |            |          |  |
| View                                                         | $\checkmark$ | 01        | 02522            | WALKER, DOROTHY         | 157.86            | 89157389    | ZIP MA     | 12/9/2021 2:59  | 7266  |       |            |          |  |
| ¥iew                                                         |              | <b>01</b> | <del>82522</del> | WALKER, DOROTHY         | <del>157.86</del> | 89156730    | SEC VIO    | 12/9/2021 2:45  | 1127  |       |            |          |  |
| View                                                         |              | 01        | 05481            | CARROLL, CHRISTIAN      | 200.53            | 89116493    | NO MA      | 12/8/2021 8:34  | 1892  |       |            |          |  |
| View                                                         |              | 01        | 05119            | BRIGHTWELL, ROBERT      | 147.17            | 89112241    | ZIP MA     | 12/8/2021 6:11  | 2361  |       |            |          |  |
| View                                                         |              | 01        | 05209            | HAMMITT, PAM            | 538.77            | 89090710    | EXACT      | 12/8/2021 10:09 | 5038  |       |            |          |  |
| View                                                         |              | 01        | 02957            | LEDBETTER, RICKEY       | 352.62            | 89089739    | EXACT      | 12/8/2021 9:49  | 2788  |       |            |          |  |
| View                                                         |              | 01        | 02620            | TAYLOR. BRENDA          | 42.18             | 89055466    | EXACT      | 12/7/2021 3:26  | 8098  |       |            | <b>~</b> |  |
| <                                                            | _            | _         |                  |                         |                   |             |            |                 |       |       |            | >        |  |
| F                                                            | -<br>vit     |           |                  | Payment Creater         | 1 Outsta          | nding Pavm  | ent Not An | proved          |       |       |            |          |  |
|                                                              |              |           |                  | I dyment credie         |                   | .a.ng r ayn | on north   |                 |       |       |            |          |  |
|                                                              |              |           |                  |                         |                   |             |            |                 |       |       |            |          |  |

Process All Web Payments: This step must be done before you can apply payments. Payments will appear in **Green** on the customer's ledger until the payments have been processed, applied, transferred and posted as normal.

|          |          |        |    |    |                      |     |    |       |    |        |         |       |      |         |         | _ |
|----------|----------|--------|----|----|----------------------|-----|----|-------|----|--------|---------|-------|------|---------|---------|---|
| Date     | Refer    | Check  | Su | PC | Product              | CC  | %  | Quan  | UI | Price  | Amount  | Tax   | PC2  | Total   | Balance | ^ |
| 12/15/21 | 89483173 |        |    |    | 8C - CREDIT CARD PAY | Pay |    |       |    |        | 367.36  |       | 0.00 |         | 0.00    |   |
| 11/30/21 | 000017   |        |    | FC | FINANCE CHARGE       | Chg |    |       |    |        | 8.38    |       | 0.00 | 8.38    | 367.36  |   |
| 11/21/21 | 9270003  | 000000 |    | 8W | WEB PAYMENT          | Pay |    |       |    |        | -150.00 |       | 0.00 | -150.00 | 358.98  |   |
| 10/29/21 | 000013   |        |    | FC | FINANCE CHARGE       | Chg |    |       |    |        | 11.61   |       | 0.00 | 11.61   | 508.98  |   |
| 09/28/21 | 0092387  |        |    | 01 | RESIDENTIAL PROPANE  | Chg | 80 | 171.2 | GL | 2.6900 | 460.53  | 36.84 | 0.00 | 497.37  | 497.37  |   |
| 03/20/21 | 9710011  | 000000 |    | 8W | WEB PAYMENT          | Pay |    |       |    |        | -748.60 |       | 0.00 | -748.60 | 0.00    |   |

Note: Payments must be applied before they can be transferred and posted. To do this open the Daily Menu and click on APPLY AUTO PAYMENTS:

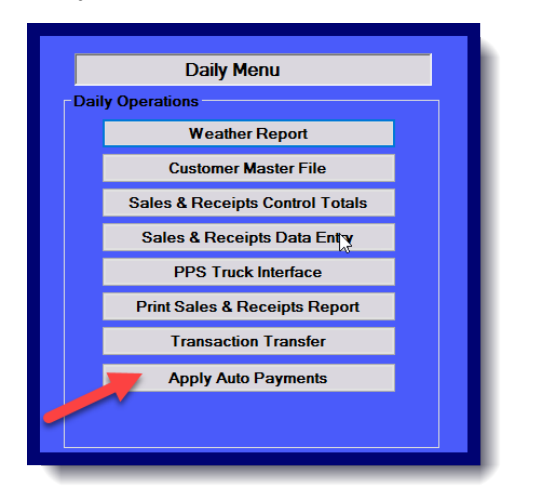

Make sure Apply CC Web Payments is selected and click continue:

| 😒 Suburban Software Systems | Workstation Id: K8     | D:\RPGSSS\                      |                                                                                      | – 🗆 X                                                                                            |
|-----------------------------|------------------------|---------------------------------|--------------------------------------------------------------------------------------|--------------------------------------------------------------------------------------------------|
| Apply Auto Payments         |                        |                                 |                                                                                      |                                                                                                  |
| Company Identification      | Code                   |                                 | sss                                                                                  | ~                                                                                                |
| Branch Name -or- ALL E      | Branches               |                                 | <mark>01 -</mark>                                                                    | Suburban So 🗸                                                                                    |
| Apply which payments        |                        |                                 | <ul> <li>Apply C</li> <li>Apply Apply A</li> <li>Apply A</li> <li>Apply L</li> </ul> | redit Card Payments<br>utoCheck Payments<br>C Web Payments<br>CH Web Payments<br>ockBox Payments |
| Deselection option          | (Use this              | option to deselect transactions | that you do not want to post yet)                                                    | Deselect                                                                                         |
| Batch Number for these      | payments               |                                 |                                                                                      |                                                                                                  |
| Workfile where transact     | ions are to be located | i                               |                                                                                      |                                                                                                  |
| Web CC Payments Proc        | luct Code              |                                 |                                                                                      |                                                                                                  |
| Form Name                   |                        |                                 |                                                                                      | ~                                                                                                |
| Printer Type                |                        |                                 |                                                                                      | -View ∨                                                                                          |
|                             |                        |                                 |                                                                                      |                                                                                                  |
| Exit                        |                        |                                 |                                                                                      | Continue                                                                                         |

Display All Web Gas Orders: If you have the option setup online to allow your customers to order gas, then they will be listed here.

Orders will appear three ways on this list:

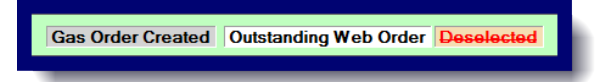

Gas Order Created: Greyed out-Order has been processed and created.

Outstanding Web Order: In white- Order is waiting to be processed and created.

**Deselected**: Marked out in red- You have chosen to deselect this order and will not be processed or created.

| ŝ | 2    |                     |                     | Su | burban : | Software Systems  |     |       | Wor          | kstatio             | n Id: S      | S I        | D:\RI | PG\ |                   |             | _             | o x         |
|---|------|---------------------|---------------------|----|----------|-------------------|-----|-------|--------------|---------------------|--------------|------------|-------|-----|-------------------|-------------|---------------|-------------|
|   |      |                     |                     |    |          | Display Forward F | rom | : 11  | /15/202      | 1 🗉                 | - L          | ist        |       |     |                   |             |               |             |
|   | View | Order Date          | Proc                | Br | Acct     | Name              | Cr  | DI∿   | Tank<br>Size | Req<br>Fill         | Prod<br>Code | Qty<br>Req | Dr    | Rte | Payment<br>Method | C/C<br>Code | Web<br>Order# | SSS<br>Orde |
|   | View | 12/13/2021 9:01 AM  |                     | 01 | 05067    | SHAFFER, ME       | 3   | w     | 120          | $\checkmark$        | 01           | 0          | 1     | YU  | Charge            | 2           | 1666          | 0           |
|   | View | 12/13/2021 8:14 AM  |                     | 01 | 05241    | BOOKE, ADAM       | 6   | w     | 250          |                     | 01           | 125        | 1     | CV  | Cash/C            | 1           | 1665          | 0           |
|   | View | 12/13/2021 8:10 AM  |                     | 01 | 04988    | MACPHERSON        | 3   | w     | 500          | $\checkmark$        | CG           | 0          | 1     | DL  | Pre-Bu            | 1           | 1664          | 0           |
|   | View | 12/12/2021 3:51 PM  |                     | 01 | 02410    | MOON, ERIC        | 3   | w     | 500          |                     | 01           | 100        | 1     | СТ  | Charge            | 2           | 1663          | 0           |
|   | View | 12/10/2021 2:05 PM  | <                   | 01 | 08267    | HARRISON, RA      | 3   | w     | 250          | <ul><li>✓</li></ul> | 01           | 0          | 2     | 22  |                   | 2           | 1802          | 62745       |
|   | View | 12/10/2021 1:46 PM  | $\checkmark$        | 01 | 07795    | WINTERS, NIC      | 3   | w     | 500          | <ul><li>✓</li></ul> | 01           | 0          | 5     | 50  |                   | 2           | 1801          | 62744       |
|   | View | 12/10/2021 11:34    | <ul><li>✓</li></ul> | 01 | 04358    | COX, TARA         | 3   | w     | 325          |                     | 01           | 0          | 5     | 50  |                   | 2           | 1800          | 62743       |
|   | View | 12/10/2021 10:20    | ✓                   | 01 | 08322    | ELDRIDGE, AN      | 3   | w     | 320          | <                   | 01           | 0          | 6     | 61  |                   | 2           | 1799          | 62742       |
|   | View | 12/8/2021 2:27 PM   | <                   | 01 | 06355    | LEWIS, REBEC      | 3   | w     | 250          | <                   | 01           | 0          | 7     | 70  |                   | 2           | 1798          | 62625       |
|   | View | 12/8/2021 11:20 AM  | <                   | 01 | 06786    | FULGHUM, CH       | 3   | w     | 320          |                     | 01           | 100        | 2     | 20  |                   | 2           | 1797          | 62624       |
|   | View | 12/8/2021 8:57 AM   | <ul><li>✓</li></ul> | 01 | 08284    | POPE, AARON       | 3   | w     | 250          |                     | 01           | 150        | 7     | 70  |                   | 2           | 1796          | 62623       |
|   | View | 12/8/2021 5:25 AM   | ✓                   | 01 | 06301    | JOSEPH, AMY B.    | 3   | w     | 250          | <                   | 01           | 0          | 5     | 50  |                   | 2           | 1795          | 62622       |
|   | View | 12/6/2021 9:21 AM   | <                   | 01 | 00715    | WILLIAMS, AD      | 3   | w     | 25           | ✓                   | CY           | 0          | 7     | 70  |                   | 2           | 1794          | 62530       |
|   | View | 12/5/2021 3:49 PM   | ✓                   | 01 | 02333    | DUCK THRU #08     | 3   | к     | 1000         | <                   | 05           | 0          | 7     | 70  |                   | 2           | 1793          | 62464       |
|   | View | 12/5/2021 8:22 AM   | ~                   | 01 | 03619    | GREG HUGHES       | 3   | w     | 1000         | ✓                   | 02           | 0          | 1     | 12  |                   | 2           | 1792          | 62463       |
|   | View | 12/5/2021 8:22 AM   | ✓                   | 01 | 03766    | CHUCK JOHNS       | 3   | w     | 1000         | ✓                   | 02           | 0          | 1     | 11  |                   | 2           | 1791          | 62462       |
|   | View | 12/5/2021 8:09 AM   | ✓                   | 01 | 07971    | GRANT, DUSTIN     | 3   | S     | 250          | ✓                   | KF           | 0          | 3     | 30  |                   | 2           | 1790          | 62461       |
|   | View | 12/5/2021 3:22 AM   | ✓                   | 01 | 00715    | WILLIAMS, AD      | 3   | w     | 25           | ✓                   | CY           | 0          | 7     | 70  |                   | 2           | 1789          | 62460       |
|   | View | 12/4/2021 7:37 AM   | •                   | 01 | 04180    | TAYLOR, JUST      | 3   | w     | 250          | •                   | 01           | 0          | 2     | 20  |                   | 2           | 1788          | 62459       |
|   | View | 12/3/2021 12:13 PM  | ~                   | 01 | 02893    | BANKS, JAMES      | 3   | Р     | 320          | ~                   | P1           | 0          | 9     | 90  |                   | 2           | 1787          | 62458       |
|   | View | 12/3/2021 10:03 AM  | ~                   | 01 | 06684    | BYNUM, GEOR       | 3   | w     | 120          | ✓                   | 01           | 0          | 5     | 52  |                   | 2           | 1786          | 62457       |
|   | View | 12/2/2021 7:56 PM   | ~                   | 01 | 03630    | MEAN GENE F       | 3   | w     | 1000         | ~                   | Z3           | 0          | 1     | 12  |                   | 2           | 1785          | 62456       |
|   | View | 12/1/2021 5:14 PM   | ~                   | 01 | 08093    | WAKEMAN, EA       | 3   | w     | 325          |                     | 01           | 100        | 5     | 51  |                   | 2           | 1784          | 62370       |
|   | View | 12/1/2021 1:19 PM   | ~                   | 01 | 01622    | HAVARD, DAVI      | 3   | к     | 325          | <                   | KF           | 0          | 1     | 12  |                   | 2           | 1783          | 62366       |
|   | View | 12/1/2021 1:06 PM   | ~                   | 01 | 06741    | MEADS, ERIC       | 3   | w     | 120          | ✓                   | 01           | 0          | 2     | 21  |                   | 2           | 1782          | 62365       |
|   | . r  | 1011 10001 0 22 414 |                     | 01 | 22417    | DOUTED FEE        | •   |       | 100          |                     | 01           | •          |       | 50  |                   | •           | 1 701         | 00004       |
|   | ×    |                     |                     |    |          |                   |     |       |              |                     |              |            |       |     |                   | _           |               |             |
|   | E    | Exit                |                     |    |          | Gas Order Create  | d ( | Dutst | anding       | Web (               | Order        | Desel      | ecte  | d   |                   |             |               |             |
|   |      |                     |                     |    |          |                   |     |       |              |                     |              |            |       |     |                   |             |               |             |

Process All Gas Orders: This option allows you to process orders to create them in Suburban.

Exit Active Deselected Editable Field

Create Orders